#### MwSt.-Umstellung DDW-Kassen

Die deutsche Bundesregierung hat Ende November beschlossen, die bis Ende 2023 befristeten reduzierten Mehrwertsteuersätze auf Speisen (inhouse) nicht über 2023 zu verlängern.

Diese Anleitung zur MwSt.-Umstellung richtet sich an alle Duratec-digital-World-Nutzer, um zum Jahreswechsel die Steuer auf Speisen in der Programmierung der Kassen wieder auf den Standard-Steuersatz von 19% zu stellen.

#### <u>Hinweis:</u>

- 1. Insofern die Schritte 1 bis 12 ordnungsgemäß durchgeführt worden sind, haben Sie die MwSt.-Umstellung erfolgreich vorgenommen.
- 2. Die Vectron Systems AG übernimmt keine Haftung für Richtigkeit und Vollständigkeit dieser Anleitung zur MwSt.-Umstellung.
- 3. Zur verbindlichen Klärung weiterer steuerlicher Fragen, wenden Sie sich bitte an Ihren Steuerberater.
- 4. Für weitere Hilfestellungen im Zusammenhang mit dem MwSt.-Wechsel auf Ihrer Kasse, wenden Sie sich bitte an Ihren Fachhandelspartner.
- 5. Bitte klären Sie mit Ihrem Fachhandelspartner, ob im Rahmen der Nutzung von Buchhaltungssoftware ebenfalls Änderungen vorgenommen werden müssen.

#### <u>Bitte beachten:</u>

# Bitte drucken Sie vor den Programmänderungen Ihre gewünschten Z-Berichte (Tages- und evtl. Monatsberichte) aus!

#### Änderung des Mehrwertsteuersatzes für Speisen (inhouse) ab dem 01.01.2024 von 7% auf 19%

Umstellung an der Duratec-digital-World-Kasse:

- 1. Bediener an der Kasse abmelden und Programmiermenu über 99 an der Kasse aufrufen
- 2. Programmier-Pin 9999 eingeben
- 3. Menu "Stammdaten: Edit." aufrufen
- 4. Abschnitt "Finanzen" aufrufen
- 5. Abschnitt "Steuern" aufrufen
- 6. Prüfen der Steuersätze
  - a. "Steuersatz 1" mit 19% als Regelsteuersatz ist hinterlegt
  - b. "Steuersatz 2" mit 7% als Ermäßigter Steuersatz ist hinterlegt
- 7. Abschnitt Warengruppen aufrufen
- Für alle Hauptgruppen "Speisen" in der Spalte "Steuer" den Steuersatz auf 1 (MwSt. 19%) ändern
- 9. Prüfen, ob für alle Hauptgruppen "Speisen" in der Spalte "Steuershift" eine "1" (ja) hinterlegt ist
- 10. Über das Duratec-Symbol die Änderungen speichern
- 11. Testbuchung mit dem Trainerschlüssel durchführen
  - a. Prüfen, ob alle Speisen mit regulärem Steuersatz ausgewiesen werden
  - b. Prüfen, ob über die Außer-Haus-Taste alle Speisen mit dem ermäßigten Steuersatz ausgewiesen werden

## MwSt.-Umstellung DDW-Kassen

#### <u>Bild-Anleitung:</u>

1. Bediener an der Kasse abmelden und Programmiermenu über 99 an der Kasse aufrufen

| Di. 12.12.2023       | 13:34         |     | Bit | tte anm | elden | ÷.           |  | Duratec POS |  |
|----------------------|---------------|-----|-----|---------|-------|--------------|--|-------------|--|
|                      |               |     |     |         |       |              |  |             |  |
|                      |               |     |     |         |       |              |  |             |  |
|                      |               |     |     |         |       |              |  |             |  |
|                      |               |     |     |         |       |              |  |             |  |
|                      |               |     |     |         |       |              |  |             |  |
|                      |               |     |     |         |       |              |  |             |  |
|                      |               |     |     |         |       |              |  |             |  |
|                      |               |     |     |         |       |              |  |             |  |
|                      |               |     |     |         |       | 99           |  |             |  |
|                      |               |     |     |         |       | 1            |  |             |  |
|                      |               |     | 7   | 8       | 9     | Esc          |  |             |  |
|                      |               | l l |     | 5       | 6     | 01           |  |             |  |
|                      |               |     | 4   | 5       | 0     | Clear        |  |             |  |
|                      |               |     | 1   | 2       | 3     | 8            |  |             |  |
|                      |               |     |     |         | _     | - <u>•</u>   |  |             |  |
|                      |               |     | 0   | 00      |       | $\leftarrow$ |  |             |  |
|                      |               |     |     |         |       |              |  |             |  |
|                      |               |     |     |         |       |              |  |             |  |
|                      |               |     |     |         |       |              |  |             |  |
|                      |               |     |     |         |       |              |  |             |  |
|                      |               |     |     |         |       |              |  |             |  |
|                      |               |     |     |         |       |              |  | Wartung     |  |
|                      |               |     |     |         |       |              |  |             |  |
| IV-Connect VC + IClo | ud mD ini  Dr | uck |     |         |       |              |  |             |  |

2. Programmier-Pin 9999 eingeben

| Eingabe     |             |                                         | l X   |
|-------------|-------------|-----------------------------------------|-------|
|             | Geheimcode? |                                         |       |
| 8           |             |                                         |       |
|             |             |                                         |       |
|             |             |                                         |       |
|             |             |                                         |       |
|             |             |                                         |       |
|             |             |                                         |       |
|             |             |                                         |       |
|             |             |                                         |       |
|             |             |                                         |       |
|             |             |                                         |       |
|             |             |                                         |       |
|             |             |                                         |       |
|             |             |                                         |       |
|             |             |                                         |       |
|             |             |                                         |       |
|             |             |                                         |       |
|             |             |                                         |       |
|             |             |                                         |       |
| Esc         |             |                                         |       |
|             | 2 3 4 5 6   | 7 8 <u>9</u> 0 13                       |       |
|             | ort 7 II    | i o n ü                                 |       |
| 듣 들 여 ♥     | e i t 2 u   | · · · · · ·                             |       |
| East        |             |                                         |       |
| stell 🗮 a s | dfghj       | k I ö ä                                 |       |
| -           |             | #                                       |       |
| Umsch V     | x c v h n   | m <sup>Umsch</sup>                      | Pos 1 |
| < >         |             | Ϊ΄, , , , , , , , , , , , , , , , , , , |       |
| Fin- Lösch- |             | Mark- Kon- Fin                          |       |
| fügen en    |             | ieren ieren fügen 🔶 🕂                   | →     |
|             |             |                                         |       |

## MwSt.-Umstellung DDW-Kassen

3. Menu "Stammdaten: Edit." Aufrufen

| Di. 12.12.2023         | 13:35             | Kasse 1         |          | Duratec POS   | 99 Prog. Komplett |
|------------------------|-------------------|-----------------|----------|---------------|-------------------|
|                        |                   |                 |          |               |                   |
|                        |                   | Progr           | ammierun | a             |                   |
|                        |                   | Trogr           | ammieran | 9             |                   |
|                        |                   |                 |          |               |                   |
|                        | Allge             | emein           |          | Informationen |                   |
|                        | Stammdaten: Edit. |                 |          |               |                   |
|                        | Programmiermenü   |                 |          |               |                   |
|                        | Zeit              |                 |          |               |                   |
|                        |                   |                 |          |               |                   |
|                        |                   | mV FJ Upl. Test |          |               |                   |
|                        |                   |                 |          |               |                   |
|                        |                   |                 |          |               |                   |
|                        |                   |                 |          |               |                   |
|                        |                   |                 |          | Abme          | lden              |
|                        |                   |                 |          |               |                   |
| IV-Connect VC + ICloud | mD ini Unruck     |                 |          |               |                   |

4. Abschnitt "Finanzen" aufrufen

| - | Nutzungshinweise    |        | $\mathbf{b}$ |   |                       |            |   |                  | I            |     |               |   |   |            |   |       | Q    |
|---|---------------------|--------|--------------|---|-----------------------|------------|---|------------------|--------------|-----|---------------|---|---|------------|---|-------|------|
| 1 | Grundeinstellungen  |        |              |   |                       |            |   |                  |              |     |               |   |   |            |   |       | [    |
|   | Drucker             |        |              |   |                       |            |   |                  |              | م   | ) [:          | : |   |            |   | + -   | -    |
|   | Bedienergruppen     |        | ~            |   |                       |            |   |                  |              |     |               |   |   |            |   |       | 1    |
|   | Bediener            | Nr.    |              |   | Name                  |            | н | Hauptgruppe      |              |     | Sortiergruppe |   |   | 2. Drucker |   | Drue  |      |
|   |                     | 1      |              |   | Aperitivs             |            |   | 1 - Getränke     |              |     | 1 - Getränke  |   |   | 0 -        |   | 1-0   |      |
|   | Artikel, etc.       | 2      |              |   | Biere                 |            |   | - Getränke       |              | 1 - | Getränke      |   |   | 0 -        |   | 1-0   |      |
|   |                     | 3      |              |   | Alkoholfreie Getränke |            |   | - Getränke       |              | 1 - | 1 - Getränke  |   |   | 0 -        |   | 1-0   |      |
| h | Finanzen            | 4      |              |   | Warme Getränke        |            |   | - Getränke       |              | 1 - | 1 - Getränke  |   |   | 0 -        |   | 1 - 0 |      |
| 0 |                     | 5      |              |   | Digestifs &           | Shots      | 1 | 1 - Getränke     |              |     | 1 - Getränke  |   |   | 0 -        |   | 1-0   |      |
|   | Tische / Rechnungen | 6      | 6            |   |                       | Longdrinks |   |                  | 1 - Getränke |     |               |   |   | 0 -        |   | 1 - 0 |      |
|   | Rabatte u. Aktionen | 7      |              |   | Wein & Sekt           |            |   | 1 - Getränke 1 - |              |     |               | 8 |   | 0 -        |   | 1-0   | ]    |
|   | Berichte            |        |              |   |                       |            |   |                  |              |     |               |   |   |            |   |       | _    |
|   | Ansicht             |        |              |   | ·                     |            |   |                  | · ·          |     |               |   |   |            |   |       | 1    |
|   | Module              | Esc    | ^            | 1 | 2                     | 3          | 4 | 5                | 6            | 5   | 7             | 8 | 9 | 0          | ß |       |      |
|   | Product.            | 14     | q            | w | e                     | r          | T | t                | z            | u   | 1             |   | 0 | p          | ŭ | +     | Entf |
|   | Service             |        | 1            |   |                       | 1          |   |                  |              |     | ÷             | ÷ |   |            | I | 1     | 1    |
|   |                     | 1      | 9            | s | d                     | f          |   | 9                | h            | j   | k             |   | 1 | ō          | ā | #     |      |
|   |                     | 1      | <            | У |                       |            | c | v                | 1            | ,   | n             | m |   |            |   | •     | 8    |
|   |                     | {€‰ /E | 00 00°-      |   |                       |            |   | Po:              | -            |     |               |   | - |            |   | + +   | +    |

### MwSt.-Umstellung DDW-Kassen

| 1 | Nutzungshinweise   |        |        |   |                |            |     |              |              |            |               |   |            |     |      |      |
|---|--------------------|--------|--------|---|----------------|------------|-----|--------------|--------------|------------|---------------|---|------------|-----|------|------|
| · | Grundeinstellungen |        |        |   |                |            |     |              |              |            |               |   |            |     |      |      |
| · | Drucker            |        |        |   |                |            |     |              |              | 2          | ::            |   |            |     | +    | -    |
| J | Bedienergruppen    |        | ~      |   | Name           |            |     |              |              | Fastia     |               |   | 2. Druster |     |      |      |
| • | Bediener           | INF.   |        |   | Name           |            | Hat | prgruppe     |              | Sorcier    | Sortiergruppe |   |            |     | Druc |      |
|   |                    | 1      |        |   | Rioro          |            | 1.  | Getränke     |              | 1 - Gel    | 1 - Getränke  |   |            |     | 1-0  |      |
|   | Artikel, etc.      | 2      |        |   | Alkoholfreie G | etranko    | 1.  | Getränke     |              | 1 - Gel    | 1 - Getriake  |   |            |     | 1-0  |      |
|   | Finanzen           | 4      |        |   | Warme Getränke |            |     | 1 - Getränke |              |            | 1 - Getränke  |   |            |     | 1.0  |      |
| 1 |                    | 5      |        |   | Digestifs & S  | hots       | 1 - | 1 - Getränke |              |            | tränke        |   | 0 -        |     | 1-0  |      |
|   | Abrechnung         | 6      | 6      |   |                | Longdrinks |     |              | 1 - Getränke |            |               |   | 0 -        |     | 1-0  |      |
| - | Zahlungsarten      | 7      |        | , | Wein & Sekt    |            | 1 - | 1 - Getränke |              |            | tränke        |   | 0 -        |     | 1-0  | 5    |
|   | Steuern            |        |        |   |                |            |     |              |              |            |               |   |            |     |      |      |
|   | Wähnungen          | Esc    | ^      | 1 | 2              | 3          | 4   | 5            | 6            | 7          | 8             |   | 9 0        | ß   |      | -    |
|   | Wallangen          | **     | q      | w | e              | r          |     | t 2          |              | u          | i.            | 0 | р          | ũ   | +    | Entf |
| - | Fiskalsystem       |        | a      | s | d              | 1          | Í.  |              |              |            | k             |   | 0          | ä   | #    |      |
| - | Ein-/Auszahlungen  | 1      | <      | у | ×              |            |     | v            | ь            | 1  <br>  n |               | m | .          | . ] |      |      |
| L | Optionen           | {€‰ /Æ | ы сĐ'- | 1 |                |            |     |              |              | 1          |               |   |            |     | + +  | T 4  |

5. Abschnitt "Steuern" aufrufen

- 6. Prüfen der Steuersätze
  - a. "Steuersatz 1" mit 19% als Regelsteuersatz ist hinterlegt
  - b. "Steuersatz 2" mit 7% als Ermäßigter Steuersatz ist hinterlegt

| - | Nutzungshinweise       |         |                              |              |            |           |       |   |     |                           | ] |     |           |               |     |     | Q    |
|---|------------------------|---------|------------------------------|--------------|------------|-----------|-------|---|-----|---------------------------|---|-----|-----------|---------------|-----|-----|------|
|   | Grundeinstellungen     |         |                              |              |            |           |       |   |     |                           | ſ |     |           | - 10          |     |     |      |
|   | Drucker                |         |                              |              |            |           |       |   |     |                           |   | :3  |           |               |     | +   |      |
| o | Bedienergruppen        | Nr.     | Nr. Steuersatz Fiskalmapping |              |            |           |       |   |     |                           |   |     |           |               |     |     |      |
| o | Bediener               | 1       |                              | 19.00        |            |           |       |   | 1 - | 1 - Regelsteuersatz       |   |     |           |               |     |     |      |
|   |                        | 2       |                              |              |            |           | 7.00  |   |     | 2 - Ermäßigter Steuersatz |   |     |           |               |     |     |      |
|   | Artikel, etc.          | 3       |                              |              |            |           | 0.00  |   |     |                           |   | 7 - | Nicht erm | ittelt        |     |     |      |
|   | Finanzen               | 6       |                              |              |            |           | 5.00  |   |     |                           |   | 2 - | Ermäßigte | er Steuersatz |     |     |      |
|   | Abrechnung             |         |                              |              |            |           |       |   |     |                           |   |     |           |               |     |     |      |
|   | - Zahlungsarten        |         |                              |              |            |           |       |   |     |                           |   |     |           |               |     |     |      |
|   | - Außer Haus / Im Haus | Ănderun | en am 6ten                   | Steuersatz y | verden nic | ht überno | mmen! |   |     |                           |   |     |           |               | 105 | ~   |      |
|   | Währungen              | Esc     | ^ ]                          | 1            | 2          | 3         | 4     | 5 |     | 6                         | 7 | 8   | 9         | 0             | ß   |     |      |
|   |                        | -       | q                            | w            | e          | r         |       | t | z   | u                         |   | 1   | 0         | р             | ũ   | +   | Entf |
|   | - Fiskalsystem         | 4       | a                            | 5            | d          | f         |       | 9 | h   | 1                         |   | k   | 1         | ö             | ä   | #   | -    |
|   | Ein-/Auszahlungen      | 1       | <                            | У            | ,          |           | c     | v | T   | b                         | n | n   | n         | 1             |     |     | 1    |
|   | Optionen               | {€‰ Æ   | òù ©Đ^-                      |              |            |           |       | - |     |                           |   |     |           |               | Ĵ   | + - | 1    |

### MwSt.-Umstellung DDW-Kassen

|          | Nutzungshinweise     |        |         |     |             |              |    |                | IIII           |   | ]       |      |   |             |      |       | Q    |
|----------|----------------------|--------|---------|-----|-------------|--------------|----|----------------|----------------|---|---------|------|---|-------------|------|-------|------|
| o        | Grundeinstellungen   |        |         |     |             |              |    |                | 3-3            |   |         |      |   |             |      |       |      |
| ·        | Drucker              |        |         |     |             |              |    |                |                | • | Q       | ::   |   |             |      | +-    | -    |
| o        | Bedienergruppen      | Nr     | ^       |     | Name        |              | St | euer           |                |   | Steuers | bift |   | Hauptgrupp  | ap.  | Sort  | 1    |
|          | Bediener             | Nr.    |         |     |             |              |    | steve          |                |   |         |      |   | 2. 6-2100   | 2    |       |      |
|          | Artikel, etc.        | 9      |         |     | Salate      |              | 2  | MwSt 19        | 0.0%           | - | 1 - Ja  |      |   | 2 - Speisen |      | 2-5   |      |
| 11       |                      | 10     |         |     | Vorspeisen  |              |    | 2 - MwSt 7.00% |                |   |         |      |   | 2 - Speisen |      | 2 - 5 |      |
| H        | Hauptgruppen         | 11     | 11      |     |             | Hauptspeisen |    |                | 2 - MwSt 7.00% |   |         |      |   | 2 - Speisen |      | 2 - 5 |      |
|          | Warengruppen         | 12     | 12      |     |             | Angus Karte  |    |                | 2 - MwSt 7.00% |   |         |      |   | 2 - Speisen |      | 2 - 5 |      |
|          |                      | 13     |         |     | Vegetarisch |              |    | 2 - MwSt 7.00% |                |   | 1 - Ja  |      |   | 2 - Speisen |      | 2 - 5 |      |
| -        | Artikelzusatzlisten  | 14     |         |     | Tageskarte  |              | 2. | 2 - MwSt 7.00% |                |   |         |      |   | 2.5         |      |       |      |
| -        | Artikel              |        |         |     |             |              |    |                |                |   |         |      |   |             |      |       | - [  |
|          | Finanzen             |        |         |     |             |              |    |                |                |   |         |      |   |             | - 24 |       |      |
| 1 L      | Abrechnung           | Esc    | ^       | 1   | 2           | 3            | 4  | 5              | 6              | 5 | 7       | 8    | 9 | 0           | 6    |       | +    |
|          |                      | -      | q       | w   | e           | r            |    | t              | z              | U |         | 1    | 0 | p           | ü    | +     | Entf |
| 1        | Zahlungsarten        | L.     | a       | 5   | d           | 1            | Î  | 9              | h              | J |         | k    | 1 | ő           | à    | #     | 4    |
| - Second | Steuern              | 1      | <       | y y | ,           |              | c  | v              | t              | > | n       |      | m | .           | . ]  |       | 1    |
| 1        | Außer Haus / Im Haus | {€‰ /E | bû ©Đ'- |     |             |              |    |                |                |   |         |      |   |             |      | ← →   | 1    |

7. Abschnitt Warengruppen aufrufen

8. Für alle Hauptgruppen "Speisen" in der Spalte "Steuer" den Steuersatz auf 1 ändern

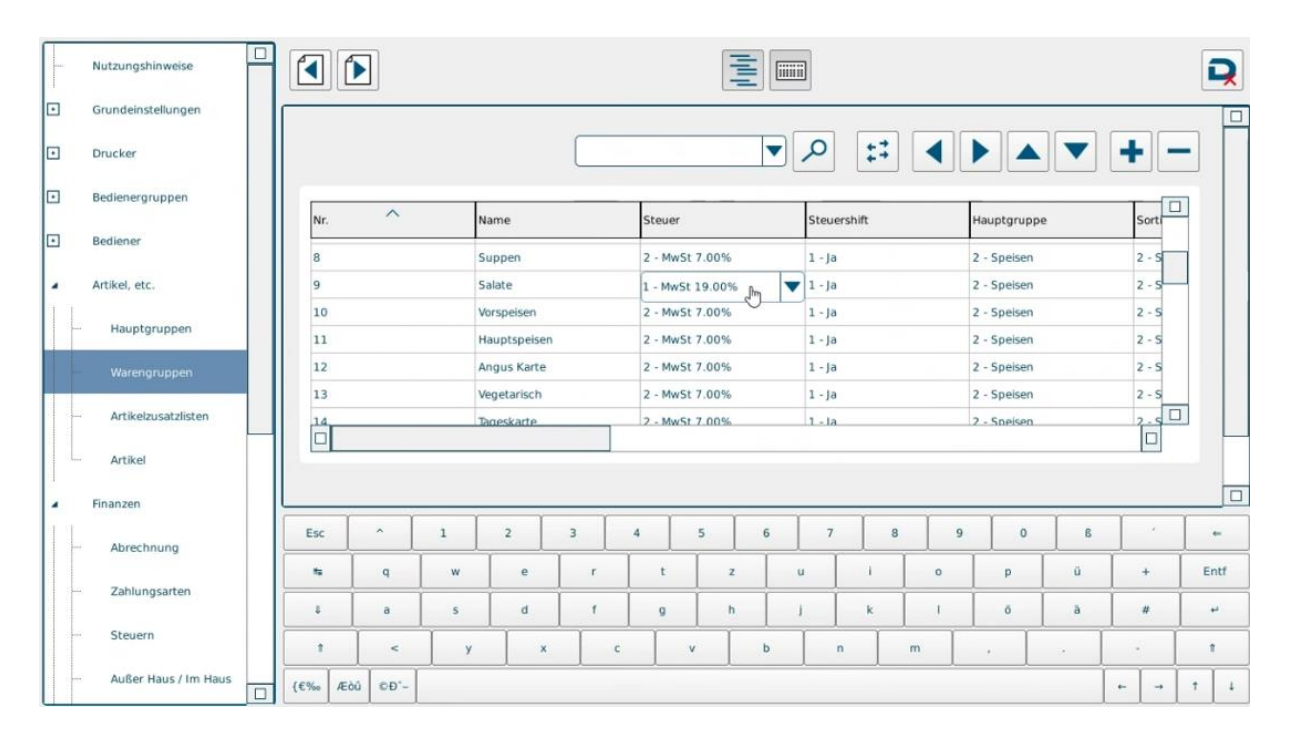

### MwSt.-Umstellung DDW-Kassen

9. Prüfen, ob für alle Hauptgruppen "Speisen" in der Spalte "Steuershift" eine "1"hinterlegt ist

|     | Nutzungshinweise     |        |         |        |             |              |                |                |                |        |         |        |             |             |       |          |      |
|-----|----------------------|--------|---------|--------|-------------|--------------|----------------|----------------|----------------|--------|---------|--------|-------------|-------------|-------|----------|------|
| o   | Grundeinstellungen   |        |         |        |             |              |                |                |                |        |         |        |             |             |       |          |      |
| c . | Drucker              |        |         |        |             |              |                |                |                |        | Q       | ::     |             |             |       | +-       |      |
| ·   | Bedienergruppen      | Nr.    | ^       |        | Name        |              | St             | euer           |                |        | Steuers | hift   |             | Hauptgrupp  | e     | Sort     | ם    |
|     | Bediener             | 8      |         | Suppen |             | 2            | 2 - MwSt 7 00% |                |                |        | 11/14   |        | 2 - Speisen |             | 2 - 5 |          |      |
|     | Artikel, etc.        | 9      |         | Salate |             | 1 -          | MwSt 19.       | 00% he         | -              | 1 - Ja |         |        | 2 - Speisen |             | 2 - 5 |          |      |
| 11  |                      | 10     |         |        | Vorspeisen  |              |                | 2 - MwSt 7.00% |                |        | 1 - Ja  |        |             | 2 - Speisen |       | 2 - 5    |      |
|     | Hauptgruppen         | 11     | 11      |        |             | Hauptspeisen |                |                | 2 - MwSt 7.00% |        |         | 1 - Ja |             |             |       | 2 - S    |      |
| -   | Warengruppen         | 12     | 12      |        |             | Angus Karte  |                |                | 2 - MwSt 7.00% |        |         |        |             | 2 - Speisen |       | 2 - 5    |      |
|     |                      | 13     |         |        | Vegetarisch |              |                | 2 - MwSt 7.00% |                |        | 1 - Ja  |        |             | 2 - Speisen |       | 2 - 5    |      |
| -   | Artikelzusatzlisten  | 14     |         |        | Tageskarte  |              | 2.             | 2 - MwSt 7.00% |                |        |         |        |             | 2.5         |       |          |      |
|     | Artikel              |        |         |        |             |              |                |                |                |        |         |        |             |             |       |          |      |
|     | Finanzen             |        |         |        |             |              |                |                |                |        |         |        |             |             |       |          |      |
|     | Abrechnung           | Esc    | ^ ]     | 1      | 2           | 3            | 4              | 5              | 6              |        | 7       | 8      | 9           | 0           | 6     | <u> </u> | -    |
|     |                      | - 15   | q       | w      | e           | r            |                | t              | z              | u      | *       | 1      | 0           | р           | ü     | +        | Entf |
| 1   | Zahlungsarten        | L.     | a       | 5      | d           | f            | Î              | 9              | h              | J      | Í       | k      | I           | ő           | à     | #        | 4    |
| 1   | Steuern              | 1      | <       | y y    | ×           |              | c              | v              | b              | 1      | n       | 1      | m           |             | . ]   |          | 1    |
| -   | Außer Haus / Im Haus | {€‰ /Æ | bû ©Đ'- |        |             |              |                |                |                |        |         |        |             |             |       | + +      | 7 1  |

10. Über das Duratec-Symbol die Änderungen speichern

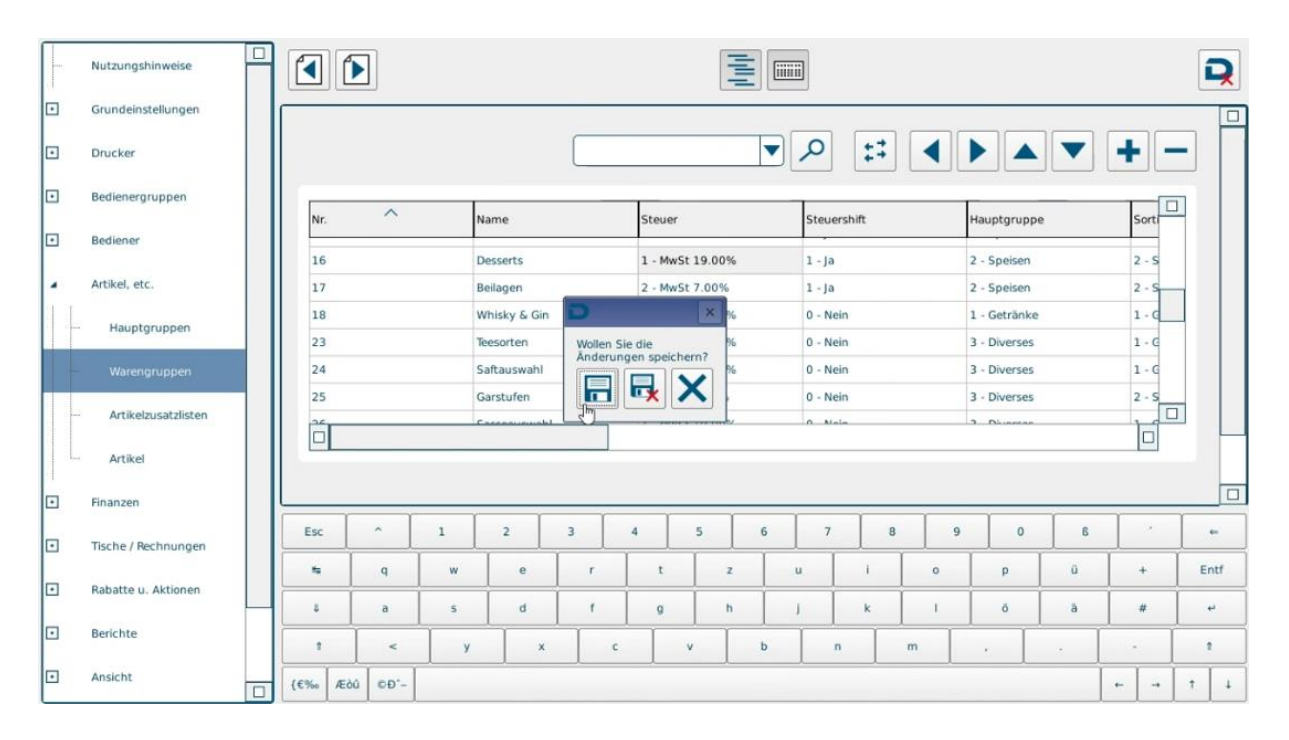